## **IT Technical Support**

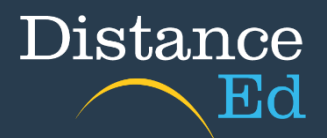

# Accessing Year Level Assemblies and Wellbeing/CONNECT lessons

Year level Assemblies and Wellbeing & Roll / CONNECT Classes occur every Monday.

### **Primary Assembly**

A guest link will be distributed to students and families on a fortnightly basis by primary teachers. Assemblies are usually held each fortnight except for the weeks where there is a whole school assembly.

### Junior Secondary Assembly and Wellbeing

On your Qlearn dashboard select the 'Junior Secondary' course button

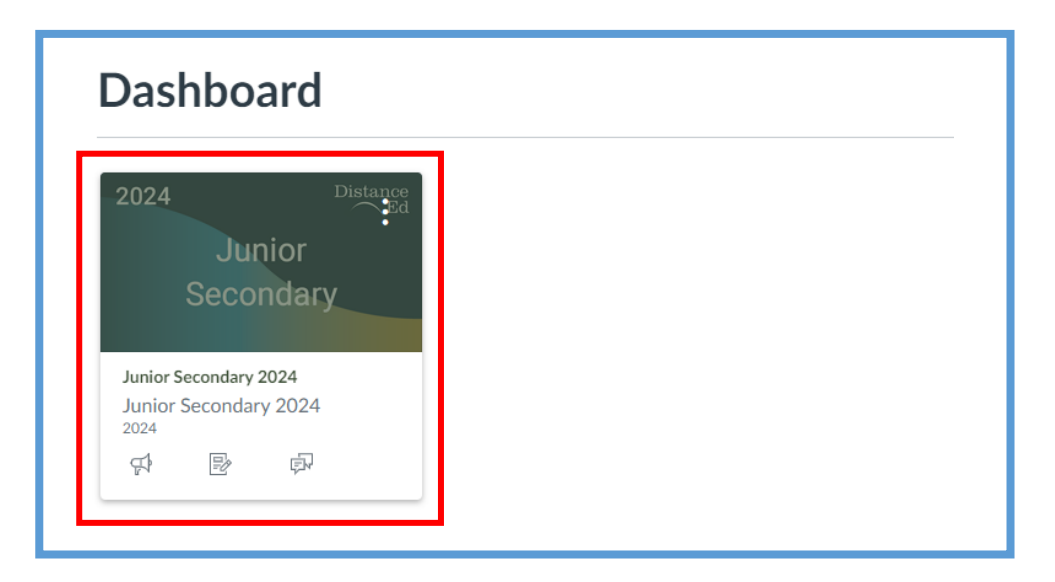

Select 'Assembly and Wellbeing'

| Welcome to<br>Junior Seco | ondary              |                   | Distance    |
|---------------------------|---------------------|-------------------|-------------|
| Assembly & Wellbeing      | Essential Documents | Wellbeing @ CTSDE | 2024 Events |
|                           | Announcements       | IT Support        |             |

#### Select 'Assembly & Wellbeing'

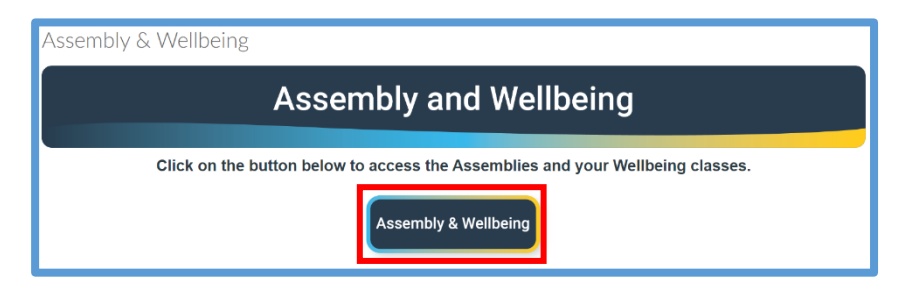

Search 'Assembly' in the search bar below the 'Sessions' Banner

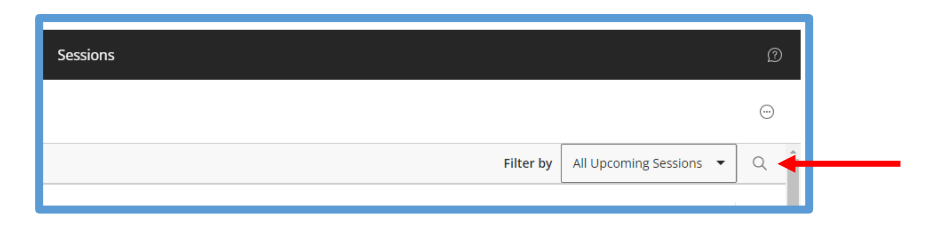

Select the 'Yr 7-9 Assembly' session. A drop-down menu will appear and it will be the first listed with '(in progress)' at the end, then click 'Join Session'.

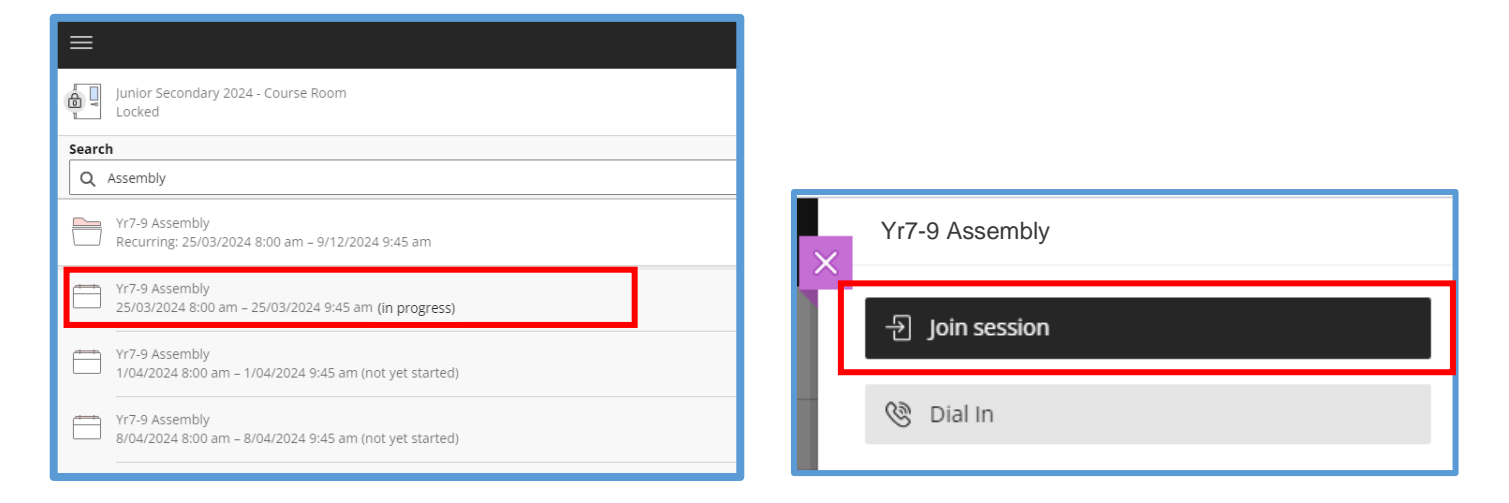

Follow the above steps to access your 'Wellbeing and Roll Class' which is scheduled after Assembly.

Search your wellbeing class code which is displayed on your timetable (e.g., WEL081D) or search your roll class teacher. Once the session has been selected, click 'Join Session'

| ≡     |                                                                                                    |
|-------|----------------------------------------------------------------------------------------------------|
| ð,    | Junior Secondary 2024 - Course Room<br>Locked                                                             |
| Searc | h                                                                                                    |
| Q     | Britten                                                                                                   |
|       | WEL081D Miss Britten Wellbeing and Roll Class<br>Recurring: 25/03/2024 8:30 am – 9/12/2024 10:30 am       |
|       | WEL081D Miss Britten Wellbeing and Roll Class<br>25/03/2024 8:30 am – 25/03/2024 10:30 (in progress)      |
|       | WEL081D Miss Britten Wellbeing and Roll Class<br>104/2024 8:30 am – 1/04/2024 10:30 am (not yet started)  |
|       | WEL081D Miss Britten Wellbeing and Roll Class<br>8/04/2024 8:30 am – 8/04/2024 10:30 am (not yet started) |

| × | WEL081D Miss Britten Wellbeing and Roll Class |
|---|-----------------------------------------------|
|   | 윈 Join session                                |
|   | 🕲 Dial In                                     |

### Junior Secondary Wellbeing Work Return

Select 'Wellbeing @ CTSDE' on your Junior Secondary course page

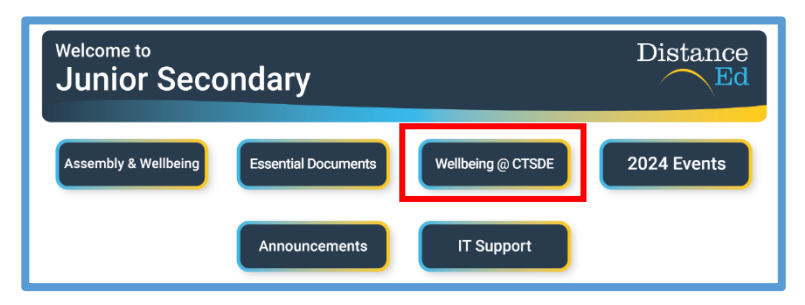

Select your year level, this will drop down to allow you to select the 'Term'

| Wellbeing @ CTSDE                                                                                                    |        |        |        |  |
|----------------------------------------------------------------------------------------------------|--------|--------|--------|--|
| Welcome to your wellbeing course! In this course your will find your Work Rate Calendar and links to your<br>work returns for each week.<br>Click on your year level and the current term to get started! |        |        |        |  |
| ► Year 7 Wellbeing                                                                                                    |        |        |        |  |
| ▼ Year 8 Wellbeing                                                                                                    |        |        |        |  |
| Term 1                                                                                                    | Term 2 | Term 3 | Term 4 |  |
| ► Year 9 Wellbeing                                                                                                    |        |        |        |  |

Select the week you are in or the week you require

| Year 8 Term 1 Wellbei                                                        | ng     |        |        |  |  |
|------------------------------------------------------------------------------|--------|--------|--------|--|--|
| Year 8 Term 1 Wellbeing                                                      |        |        |        |  |  |
| Click on the weeks below to access your Work Returns for Wellbeing!          |        |        |        |  |  |
| Week 2                                                                       | Week 3 | Week 4 | Week 5 |  |  |
| Week 6                                                                       | Week 7 | Week 8 | Week 9 |  |  |
| Click <u>HERE</u> to download a PDF version of the Work Rate Calendar (WRC). |        |        |        |  |  |

Scroll down and upload your work by selecting the 'Upload' button or clicking on the Rocket Ship Icon 'Drag a file here, or choose a file to upload'. Select your file from your computer, then press 'Submit Assignment'

| Choose a status Leve<br>Tree Loose Saudo<br>File Name<br>Var 8 Wellbeing pdf<br>Or Canvas Files<br>Drag a file here, or<br>Choose a file to upload<br>File persitive PDF | You can check that your<br>work has been uploaded<br>successfully by seeing it<br>completed here. |
|----------------------------------------------------------------------------------------------------|---------------------------------------------------------------------------------------------------|
| Submit Assignment                                                                                                    |                                                                                                   |

### Senior Secondary Assembly and CONNECT

On your Qlearn dashboard select the 'Senior Secondary' course button

| Dashboard                                              |          |  |  |
|--------------------------------------------------------|----------|--|--|
| 2024<br>Senior                                         | Distance |  |  |
| Secondar                                               |          |  |  |
| Secondary 2024                                         |          |  |  |
| Senior Secondary 2024<br>Senior Secondary 2024<br>2024 |          |  |  |

Select 'Collaborate Ultra' on the left-hand side menu

| 2024<br>Home<br>Announcements                                     | Senior Secondary 2024     |                           |                       |                |
|-------------------------------------------------------------------|---------------------------|---------------------------|-----------------------|----------------|
| Assignments<br>Discussions<br>Collaborate Ultra<br>Collaborations | Welcome to<br>Senior Seco | ondary                    |                       | Distance       |
| <u>Microsoft OneDrive</u>                                         | My QCE                    | My ATAR                   | My Career<br>Pathways | My SET Plan    |
|                                                                   | My Wellbeing @<br>CTSDE   | My Essential<br>Documents | My 2024 Events        | My Discussions |

Search 'Assembly' in the search bar below the 'Sessions' Banner

| Filter by     All Upcoming Sessions     Q | Sessions                              |
|-------------------------------------------|---------------------------------------|
| Filter by All Upcoming Sessions 👻 🔍 🔶     | $\odot$                               |
|                                           | Filter by All Upcoming Sessions 👻 🔍 🔶 |

Select the 'Yr 10-12 Assembly' session. A drop-down menu will appear and it will be the first listed with '(in progress)' at the end, then click 'Join Session'.

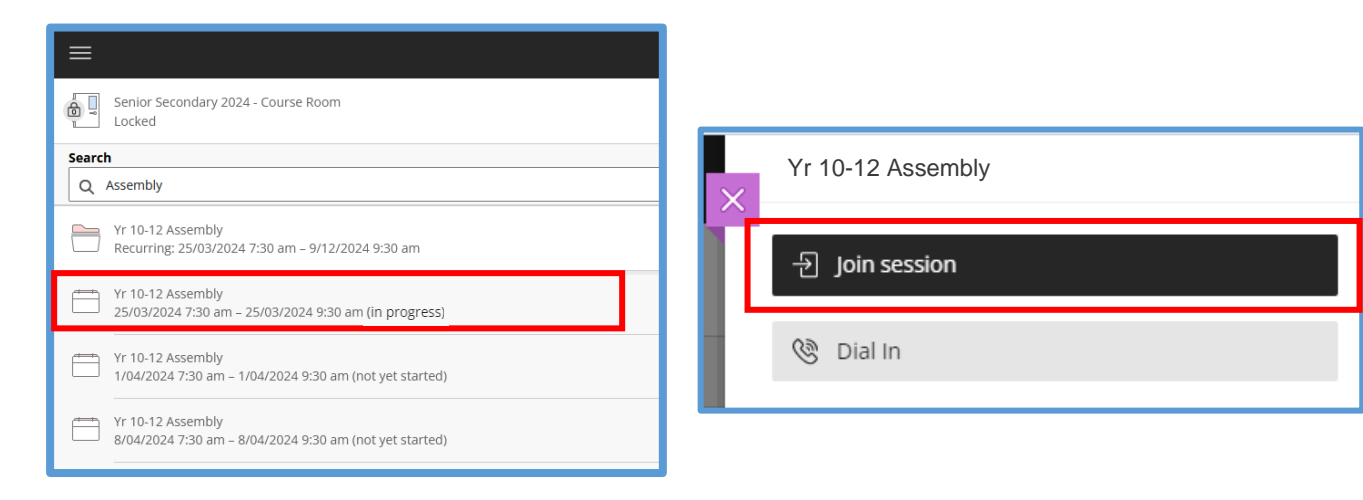

Follow the above steps to access your 'CONNECT Class' which is scheduled after Assembly.

Search your roll class teacher in the search bar and click 'Join Session'

| ≡                                                                                                    |  |
|----------------------------------------------------------------------------------------------------|--|
| Senior Secondary 2024 - Course Room<br>Locked                                                                  |  |
| Search                                                                                                    |  |
| Q Parker                                                                                                    |  |
| <ul> <li>10D Mr Parker's CONNECT Class</li> <li>Recurring: 25/03/2024 8:00 am – 23/12/2024 10:00 am</li> </ul> |  |
| 10D Mr Parker's CONNECT Class           25/03/2024 8:00 am - 25/03/2024 10:00 am (in progress)                 |  |
| 10D Mr Parker's CONNECT Class<br>1/04/2024 8:00 am – 1/04/2024 10:00 am (not yet started)                      |  |
| 10D Mr Parker's CONNECT Class<br>8/04/2024 8:00 am – 8/04/2024 10:00 am (not yet started)                      |  |

| × | 10D Mr Parker's CONNECT Class |
|---|-------------------------------|
|   | - Ə Join session              |
| 1 | 🕲 Dial In                     |

### Senior Secondary Personal Development Work Return

Select 'Personal Development' on your Senior Secondary course Page

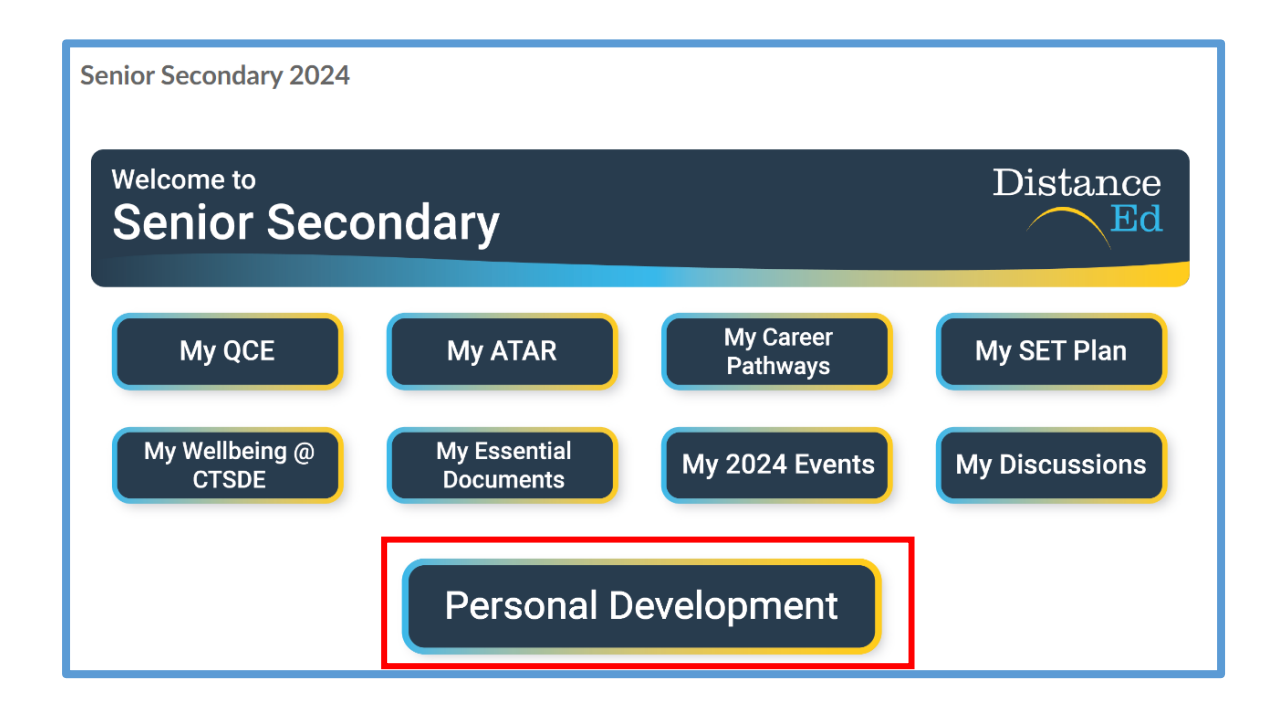

Select your year level, this will drop down to allow you to select the 'Term'

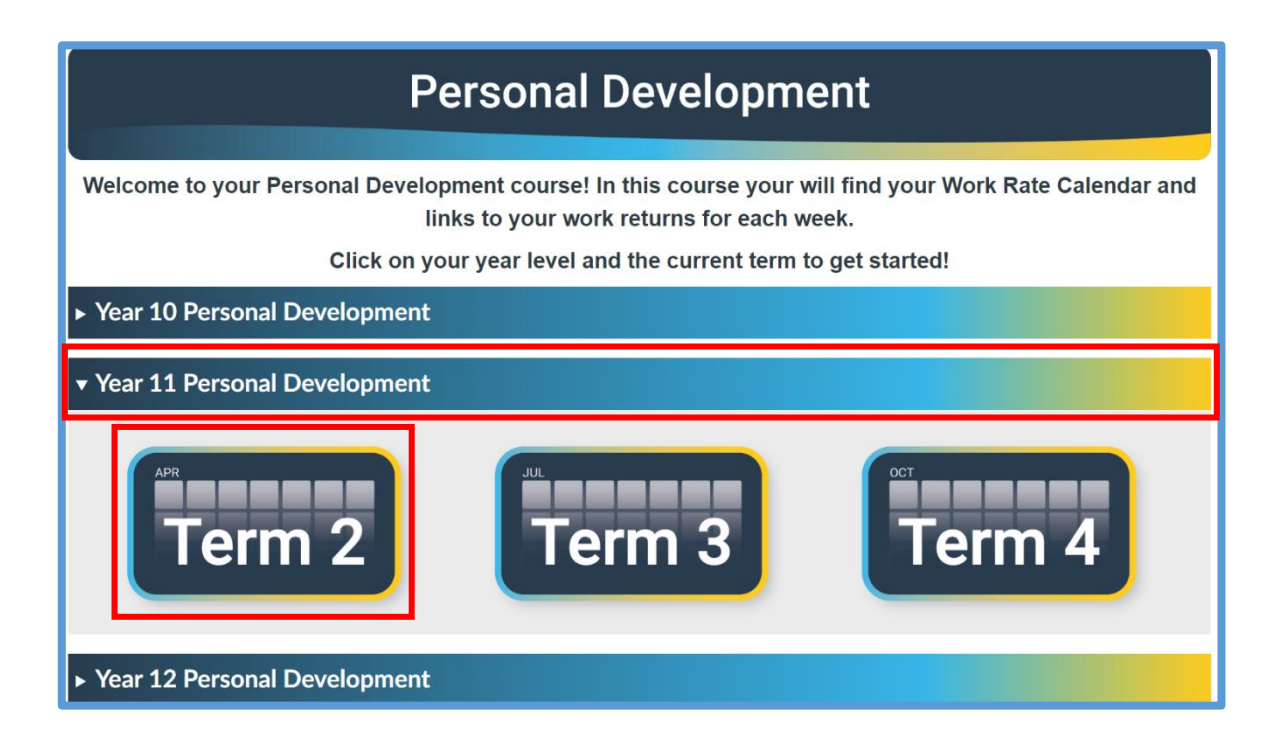

| Year 11 Term 2 Perso                                                           | nal Development |        |        |  |  |
|--------------------------------------------------------------------------------|-----------------|--------|--------|--|--|
| Year 11 Term 2 Personal Development                                            |                 |        |        |  |  |
| Click on the weeks below to access your Work Returns for Personal Development! |                 |        |        |  |  |
| Week 2 Week 3 Week 4 Week 5                                                    |                 |        |        |  |  |
| Week 6                                                                         | Week 7          | Week 8 | Week 9 |  |  |
| Click HERE to download a PDF version of the Work Rate Calendar (WRC).          |                 |        |        |  |  |

Scroll down and upload your work by selecting the 'Upload' button or clicking on the Rocket Ship Icon 'Drag a file here, or choose a file to upload'. Select your file from your computer, then press 'Submit Assignment'.

| Ver 11 P_pmentpdf<br>Ver 11 P_pmentpdf<br>Ver 11 P_pmentpdf<br>Canvas Files<br>Vou can check that<br>your work has been<br>uploaded successfully<br>by seeing it completed<br>here. | Choose a submission type.<br>T<br>Text Upload Canvos Studio<br>More |                                         |                                                    |
|----------------------------------------------------------------------------------------------------|---------------------------------------------------------------------|-----------------------------------------|----------------------------------------------------|
| your work has been<br>uploaded successfully<br>by seeing it completed<br>here.                                                                                                    | File Name                                                           | You car                                 | i check that                                       |
|                                                                                                    | or Canvas Files                                                     | your wo<br>uploade<br>by seeir<br>here. | ork has been<br>ed successfully<br>ng it completed |

### **Accessing Whole School Assemblies**

Whole school assemblies occur twice a term. Whole School Assemblies are accessed via a guest link which is sent out via the 'Parent Email'.

The guest link will also be available within the Assembly & Wellbeing home page (for Junior and Senior Secondary students - follow the steps above to navigate to this page)

The example below displays a whole school assembly occurring in week 4, with a guest link available.

| Assembly & Wellbeing                                                           |   |              |                                   |                                                                              |   |  |
|--------------------------------------------------------------------------------|---|--------------|-----------------------------------|------------------------------------------------------------------------------|---|--|
| Assembly and Wellbeing                                                         |   |              |                                   |                                                                              |   |  |
| Click on the button below to access the Assemblies and your Wellbeing classes. |   |              |                                   |                                                                              |   |  |
| Assembly & Wellbeing                                                           |   |              |                                   |                                                                              |   |  |
| Ī                                                                              |   | Time         | Assembly                          | How to access                                                                |   |  |
|                                                                                | 1 | NA           | Junior Secondary                  | Via Collaborate Ultra - Junior Secondary Course                              |   |  |
|                                                                                | 2 | 8:30 -8:45am | Junior Secondary                  | Via Collaborate Ultra - Junior Secondary Course                              |   |  |
|                                                                                | 3 | 8:30 -8:45am | Junior Secondary                  | Via Collaborate Ultra - Junior Secondary Course                              | _ |  |
|                                                                                | 4 | 8:30 -8:45am | Whole School - CTSDE<br>Community | Link:<br>https://au.bbcollab.com/guest/216827f4cc244ce29dc391e87585d153<br>ট |   |  |
|                                                                                | 5 | 8:30 -8:45am | Junior Secondary                  | Via Collaborate Ultra - Junior Secondary Course                              | - |  |
|                                                                                | 6 | 8:30 -8:45am | Junior Secondary                  | Via Collaborate Ultra - Junior Secondary Course                              |   |  |